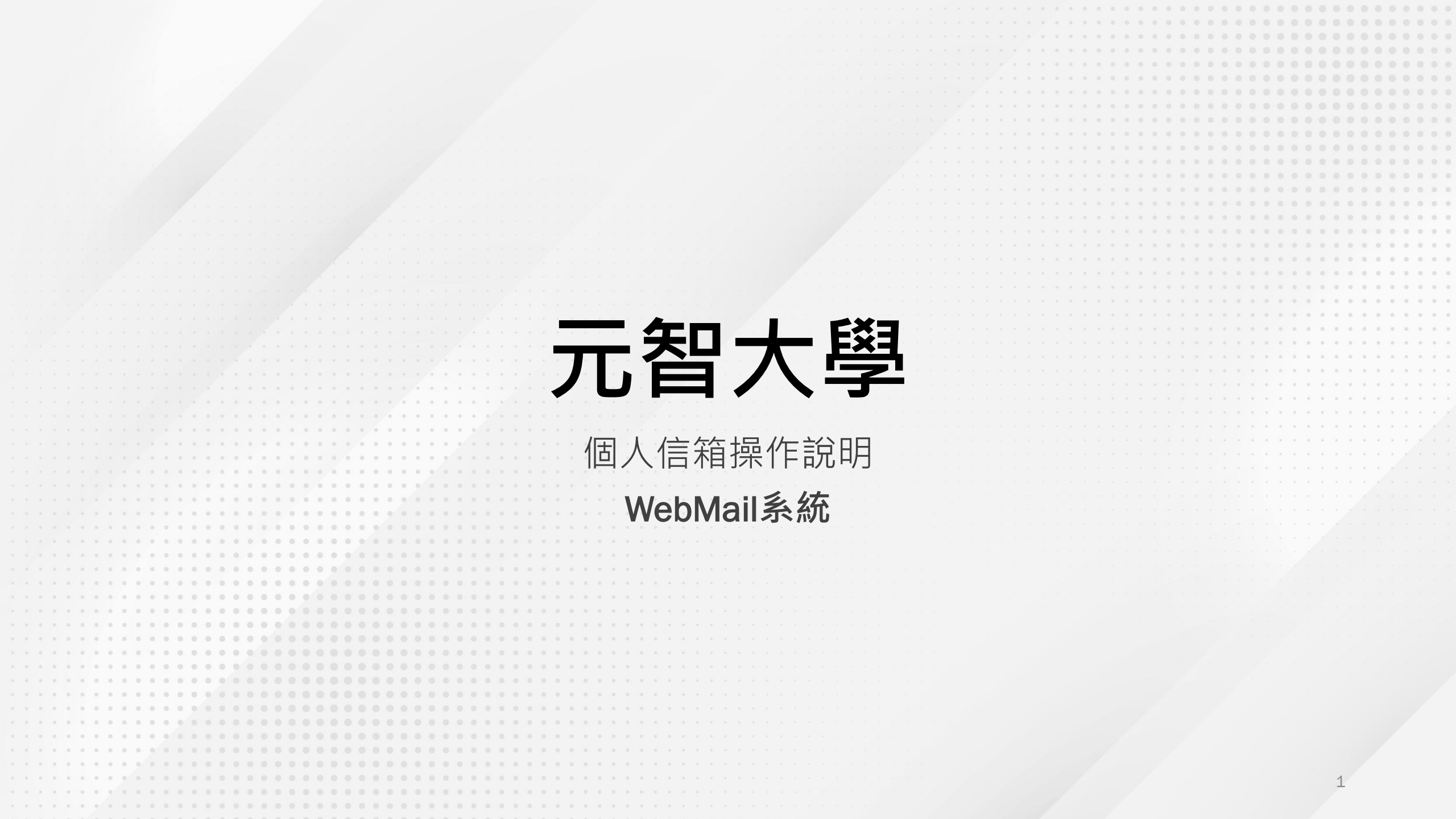

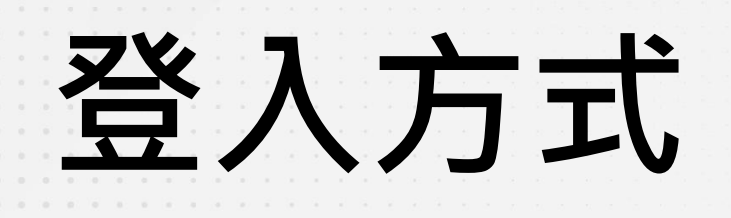

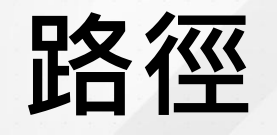

・請由元智首頁->個人信箱進入・首頁網址:www.yzu.edu.tw

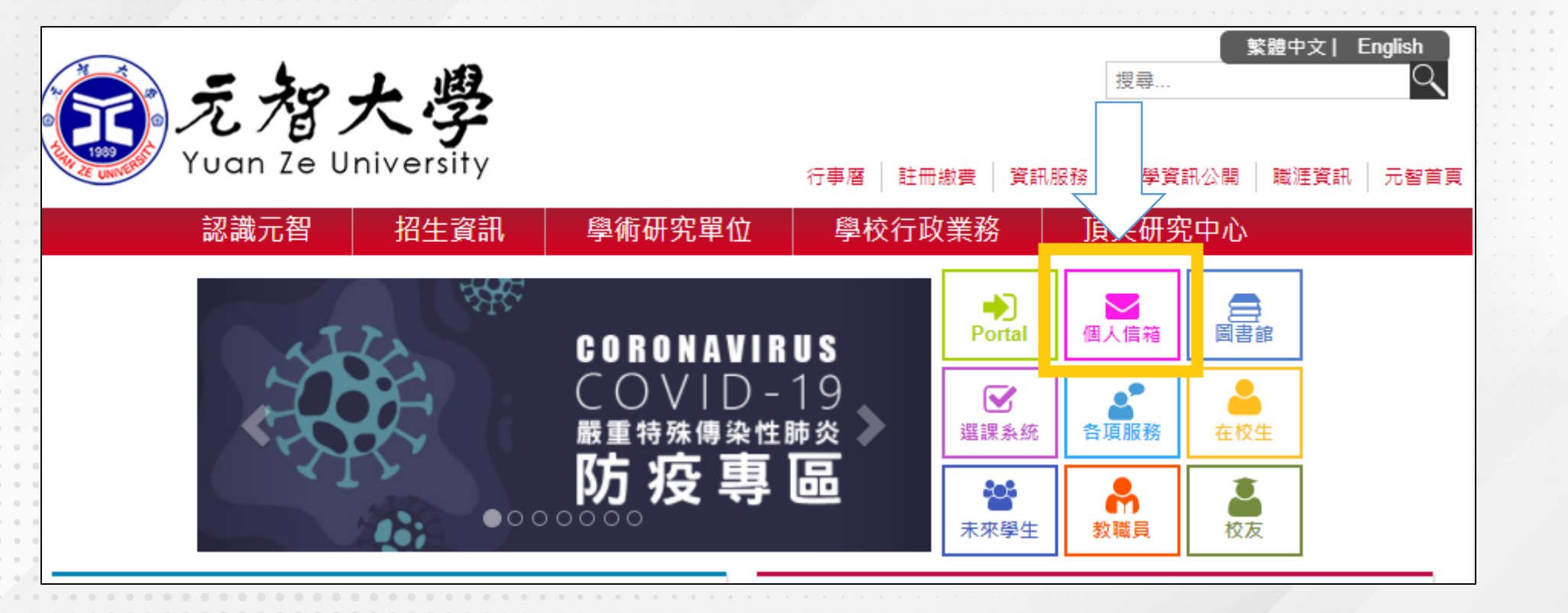

#### 認識元智 招生資訊 學術研究單位 學校行政業務 頂尖研究中心 個人信箱 重要訊息 1. 第一次使用前語先進元智 Portal 修改密碼。 2. 如忘記密碼, 語於上班時間親洽圖書館櫃台、或撥校內分機2321申語重置。 部分防毒軟體會阻擋驗證視窗,請將跳出的錯誤連結設定排除。 4. 畢業生須使用二階段認識,設定方式請詳閱簡訊驗證設定及應用程式密碼設定, 5. Office 365垃圾郵件隔離區: https://protection.office.com/quarantine 郵件伺服器設定 ver(內送伺服器)& SMTP Serv WebMail素統 身分 帳號位置 POP3 (外寄伺服器) 容量限制 帳號(s+學號)@mail.yzu.edu.tw 在校生 POP<sup>\*</sup> 服器:outlook.office365.com 测 295 登入(說明) 50GB • S<sup>\*</sup> 請依身分使用您的帳號 帳號@saturn.yzu.edu.tw 登入(說明) 50GB 教職員 及登入位置 畢業生 帳號(s+學號)@mail.yzu.edu.tw 登入(說明) 50GB • 歳 簡訊。 應用程: 設定

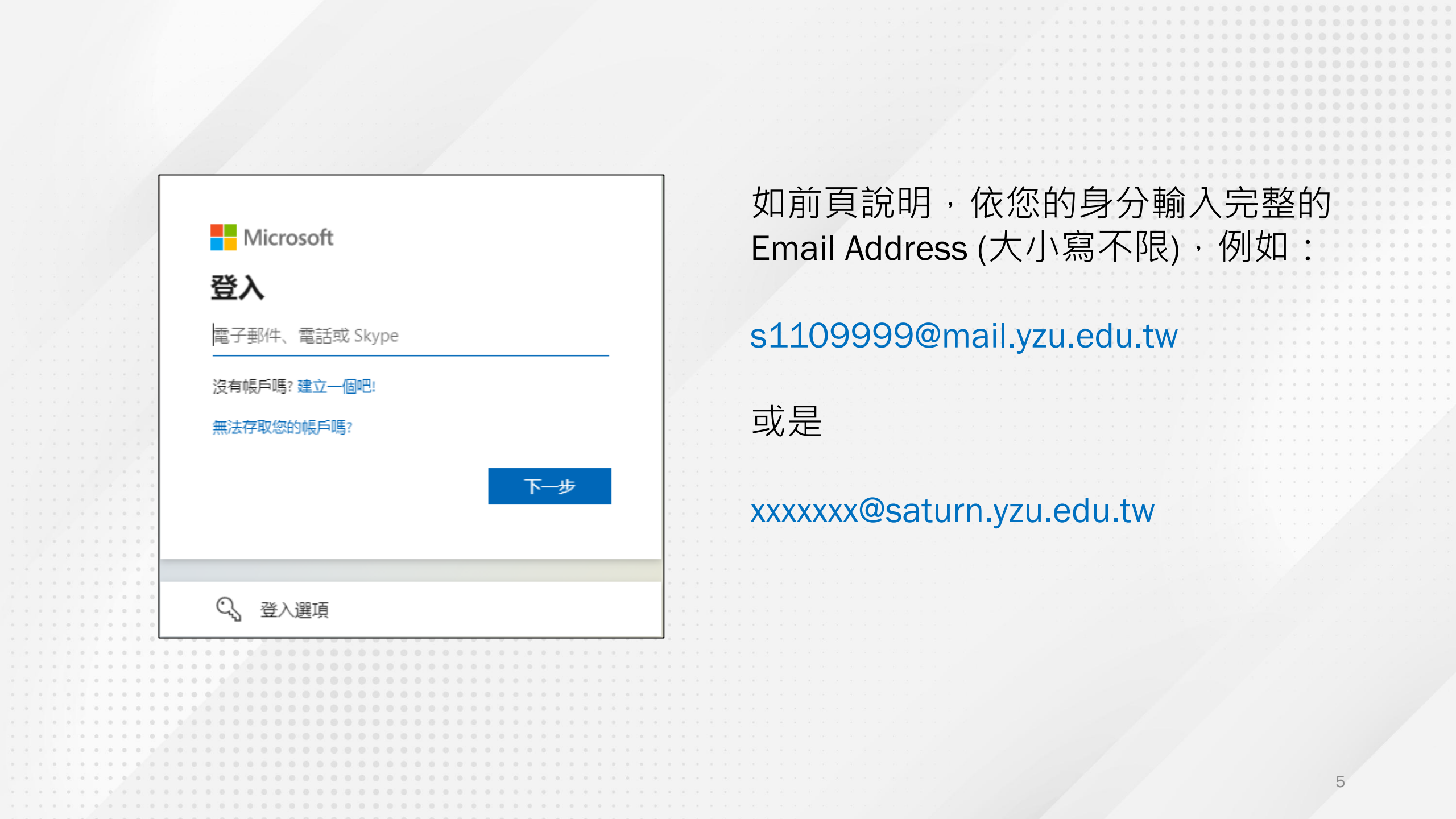

#### 部分使用者會出現此畫面, 請選擇「**工作或學校帳戶**」

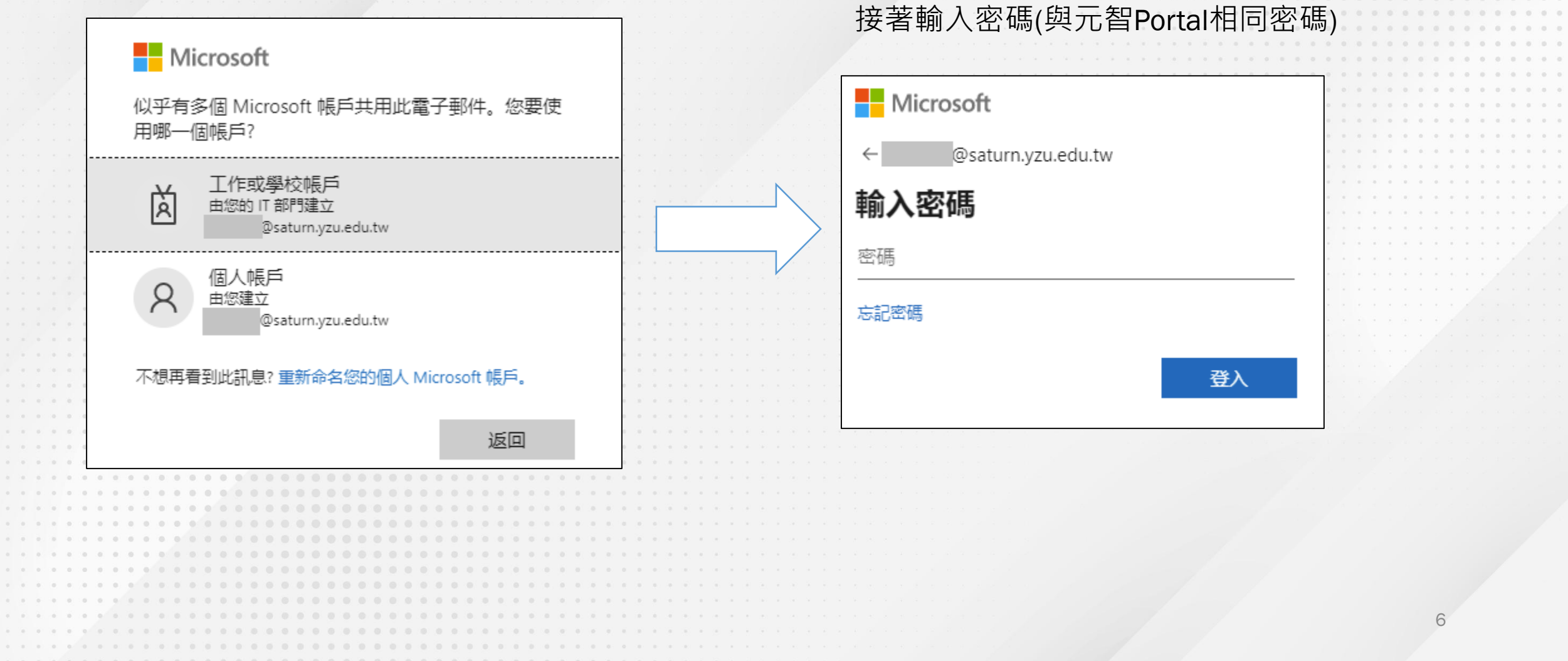

#### 為了不要讓瀏覽器記住密碼,請依圖片順序點選

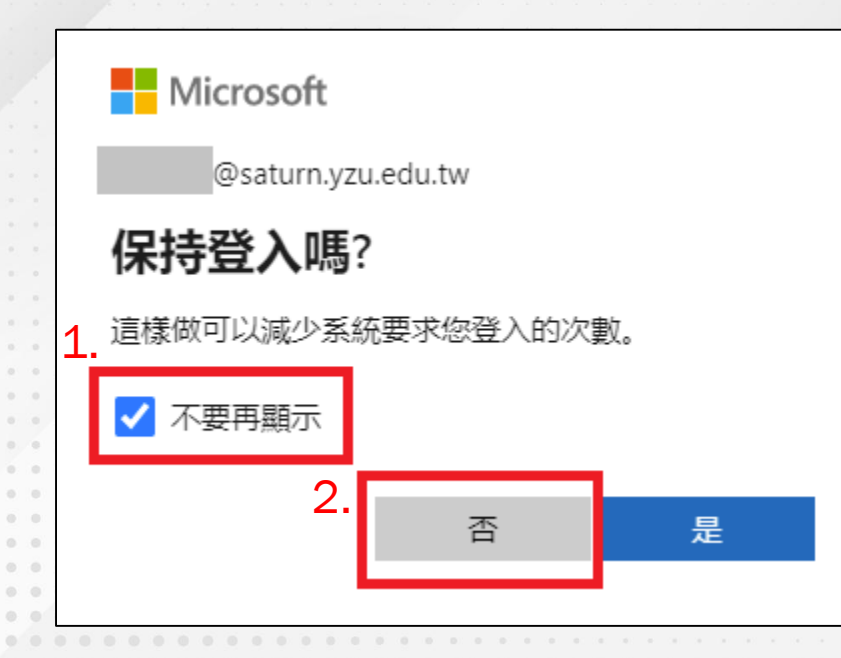

- •電子郵件功能請選擇Outlook (如下圖)

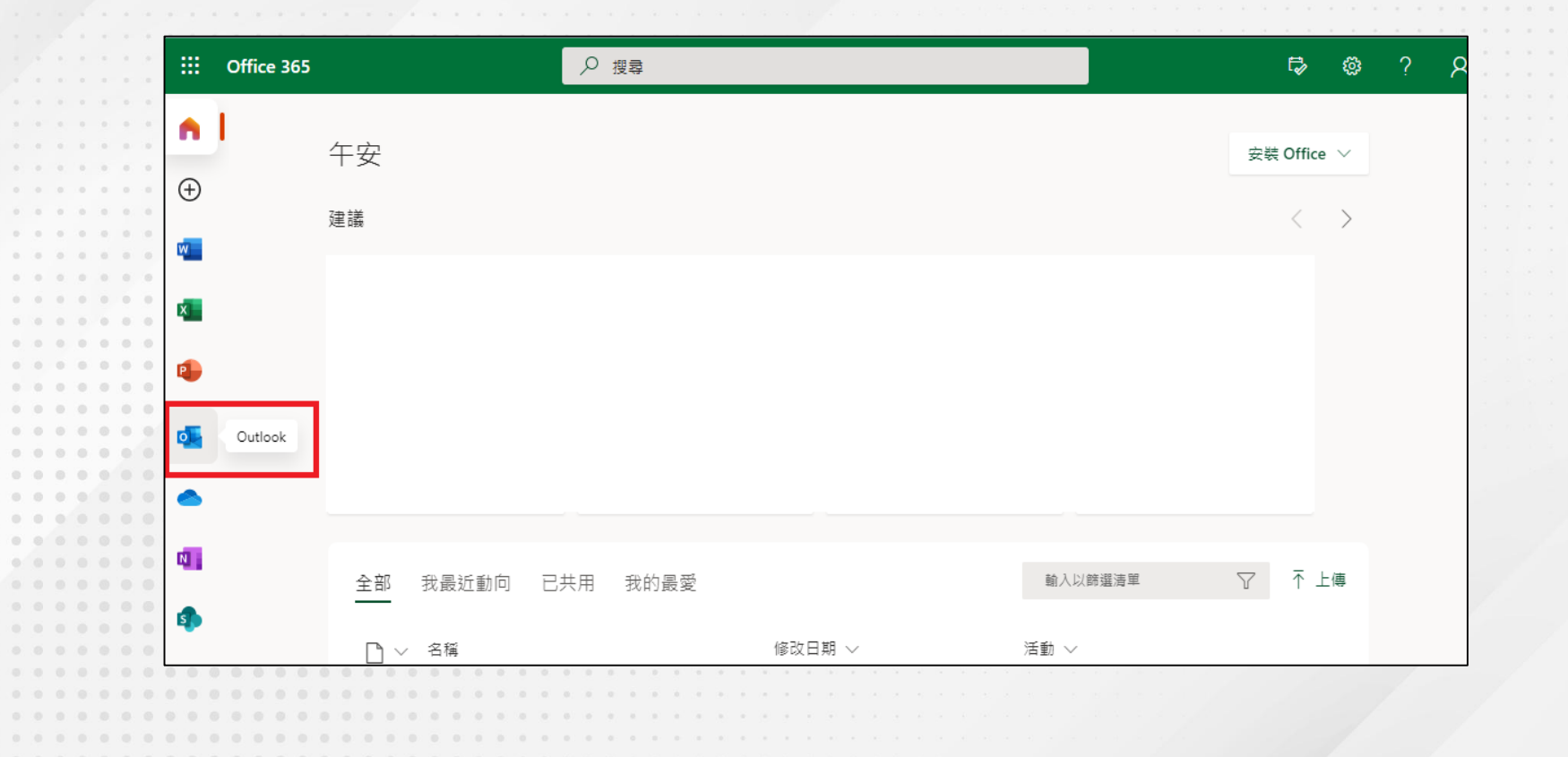

進入信箱 設定使用介面

在右上方尋找設定(齒輪圖示),或是「…」展開,找到「設定」。
點選設定後,會顯示精簡的設定畫面,選擇最下方的「檢視所有Outlook設定」。

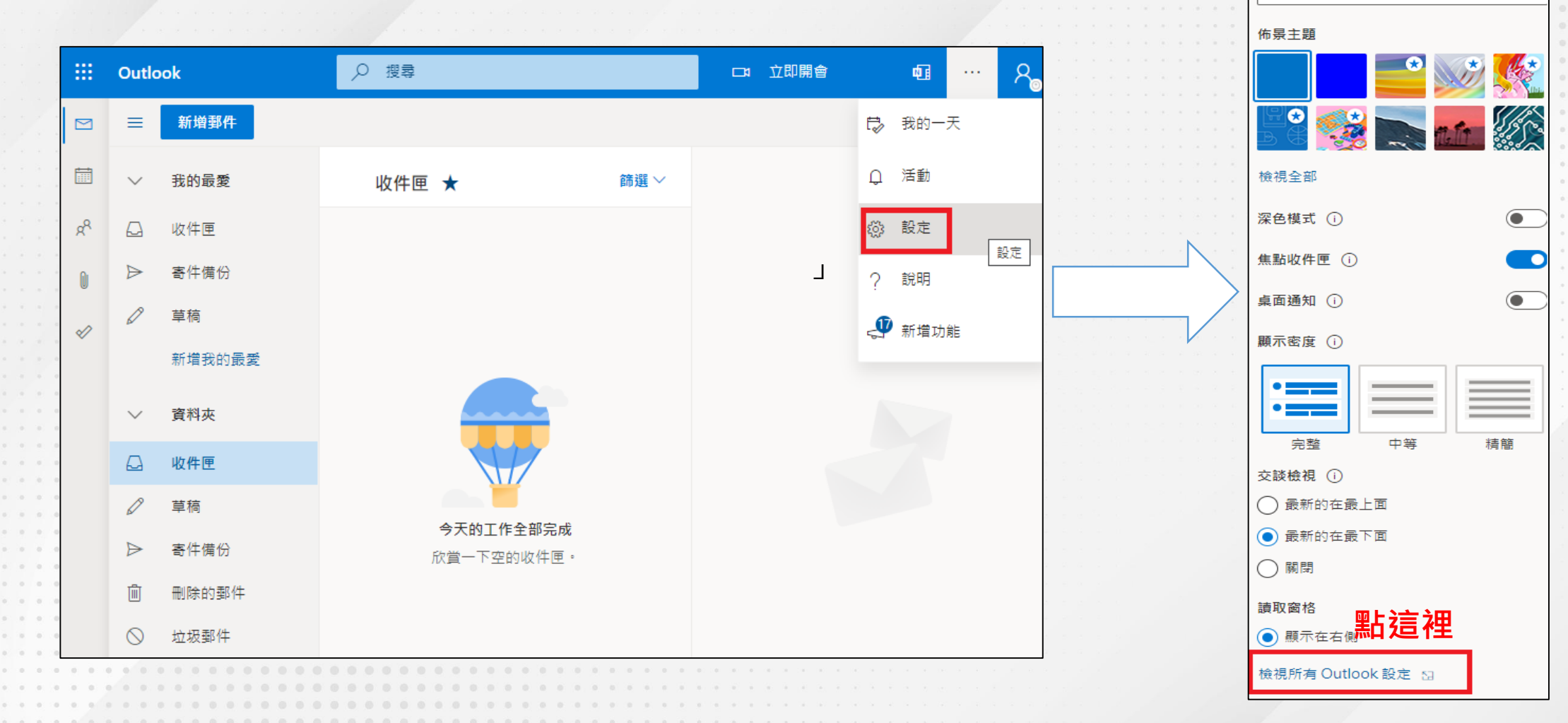

♀ 搜尋 Outlook 設定

# 請依圖中紅框處設定

·以下設定會讓您更安全使用、並容易找到郵件,請耐心設定

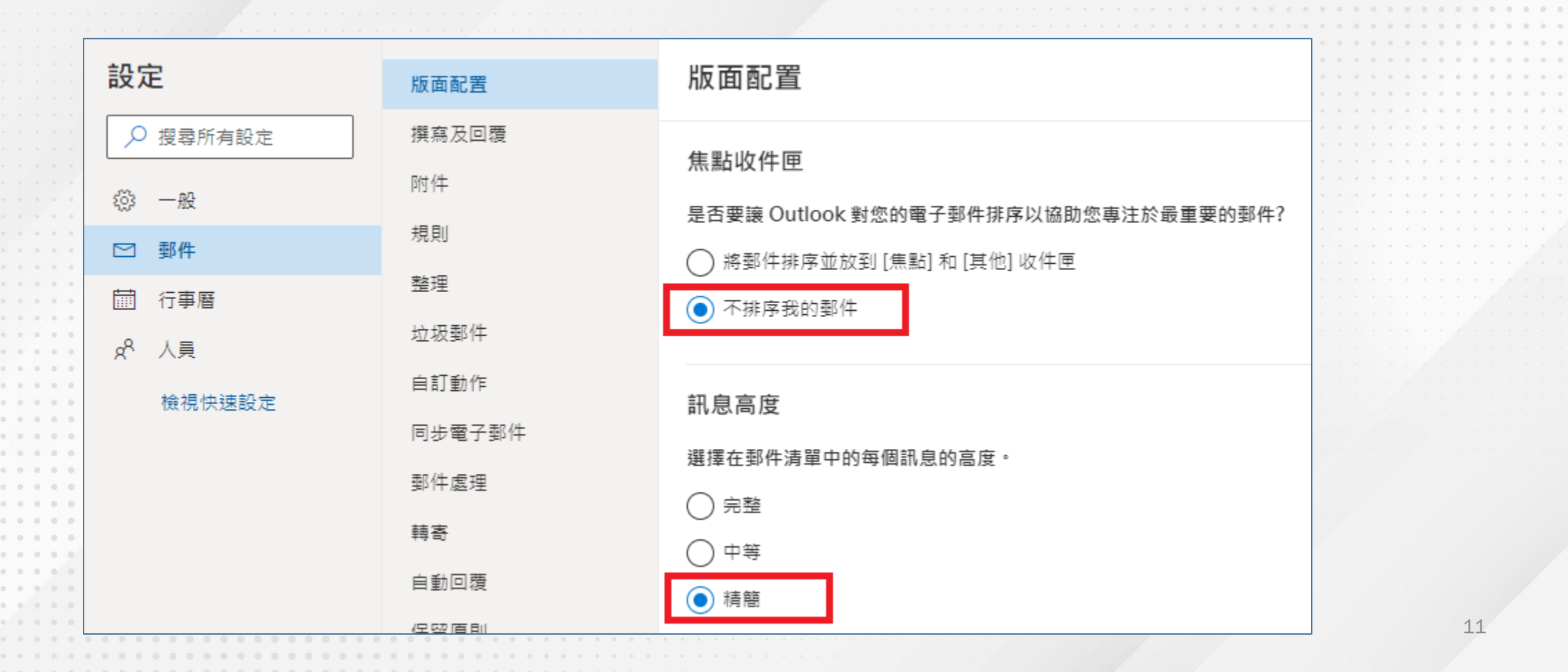

| 設定                | 版面配置   | 版面配置                                       | 0     |
|-------------------|--------|--------------------------------------------|-------|
| ▶ 搜尋所有設定          | 撰寫及回覆  | 組織郵件                                       | - 0 0 |
| ② 一般              | 附件     | 您要如何組織郵件?                                  |       |
| ☑ 郵件              | 規則     | ○ 顯示依交談分組的電子郵件                             | 0 0   |
| 前 行事曆             | 整理     | ● 顯示電子郵件為個別郵件                              | •     |
| x <sup>A</sup> 人員 | 垃圾郵件   |                                            |       |
| 檢視快速設定            | 自訂動作   | 寄件者影像                                      | -     |
|                   | 同步電子郵件 | 選擇是否要在郵件清單中顯示每位寄件者的影像。如果無法顯示相片,則會顯示寄件者的縮寫。 |       |
|                   | 郵件處理   | ○ 顯示寄件者影像                                  | •     |
|                   | 轉寄     | ● 不顯示寄件者影像                                 |       |
|                   |        | ****                                       |       |
|                   |        |                                            |       |
|                   |        |                                            |       |
|                   |        |                                            |       |
|                   |        |                                            |       |
|                   |        |                                            |       |

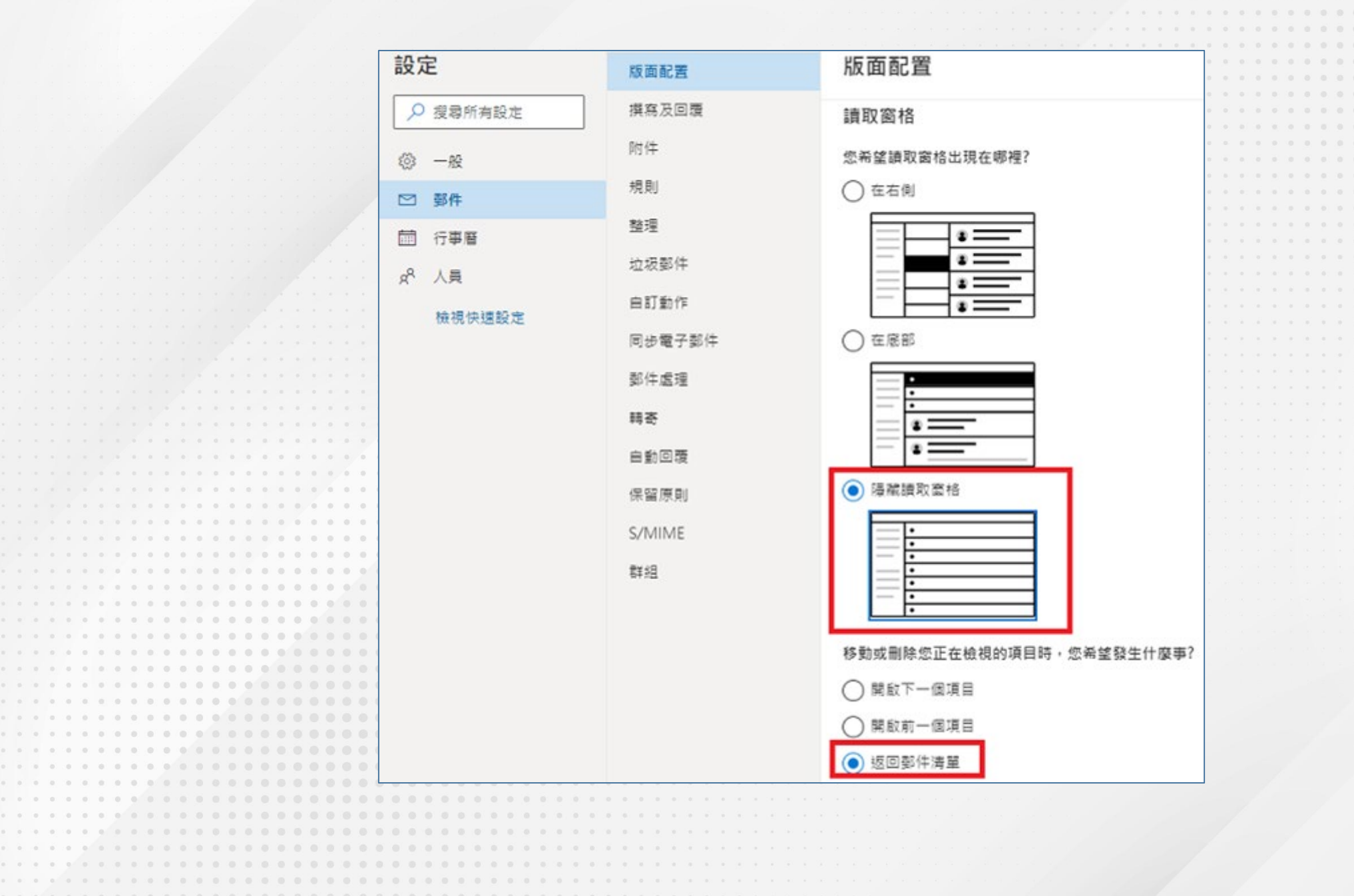

|                                       |                                  | 9 - F - C - N - F | 10 - 10 - 10 - 41 - 41 - 44 - 44 - 44 - |                                                                                                    |
|---------------------------------------|----------------------------------|-------------------|-----------------------------------------|----------------------------------------------------------------------------------------------------|
|                                       |                                  |                   |                                         |                                                                                                    |
|                                       | 設定                               | 版面配置              | 版面配置                                    |                                                                                                    |
|                                       |                                  |                   |                                         |                                                                                                    |
|                                       | ○ 搜索所有設定                         | 撰寫及回覆             | 你圣这左帮入陆军到什座?                            |                                                                                                    |
|                                       | /                                |                   | 芯布主任豆八时有到门底;                            | * * * * * * * * * * * * * * * * * * * *                                                                          |
|                                       |                                  | 附件                | <ul> <li>開設清單中的第一封郵件</li> </ul>         | • • • • • • • • • • • • • • • • • • • •                                                                          |
|                                       | \$ <u>0</u> 3 一般                 |                   |                                         |                                                                                                    |
|                                       |                                  | 規則                | <ul> <li>讓我選取要先讀取的郵件</li> </ul>         |                                                                                                    |
|                                       | 四 勤任                             |                   | Ŭ                                       | * * * * * * * * * * * * * * * * * * * *                                                                          |
|                                       | <b>前 仁吉</b> 英                    | 整理                |                                         |                                                                                                    |
|                                       | □□ 打争層                           |                   |                                         |                                                                                                    |
|                                       | -8 L =                           | 垃圾郵件              | 郵件清單格式                                  |                                                                                                    |
|                                       | A. Vě                            |                   |                                         |                                                                                                    |
|                                       | 100 100 km 2 m 2 m 2 m 100 m 100 | 自訂動作              | 您要如何顯示郵件?                               |                                                                                                    |
|                                       | 1001961天建設ルE                     |                   |                                         | * * * * * * * * * * * * * * * * * * * *                                                                          |
|                                       |                                  | 同步電子郵件            | ● 寄忏者名稱優先                               |                                                                                                    |
|                                       |                                  | #0/4 -# -#        |                                         |                                                                                                    |
|                                       |                                  | 第1十處理             |                                         |                                                                                                    |
|                                       |                                  | #**               |                                         |                                                                                                    |
|                                       |                                  | 100 mJ            |                                         |                                                                                                    |
|                                       |                                  | 白動同種              | 郵件預覧文字                                  |                                                                                                    |
|                                       |                                  |                   |                                         |                                                                                                    |
|                                       |                                  | 保留原則              | 是否要顯示預覽文字?                              |                                                                                                    |
| · · · · · · · · · · · · · · · · · · · |                                  | Print Parka       |                                         |                                                                                                    |
|                                       |                                  | S/MIME            | ○ 顯示預覽文字                                |                                                                                                    |
|                                       |                                  |                   |                                         |                                                                                                    |
|                                       |                                  | 群組                | ● 隔藏預覽文字                                |                                                                                                    |
|                                       |                                  |                   |                                         |                                                                                                    |
|                                       |                                  |                   |                                         |                                                                                                    |
|                                       |                                  |                   | 內嵌預覽                                    |                                                                                                    |
|                                       |                                  |                   | PIEXINE                                 |                                                                                                    |
|                                       |                                  |                   |                                         |                                                                                                    |
|                                       |                                  |                   | ○ 在郵件清單中顯示附件                            |                                                                                                    |
|                                       |                                  |                   |                                         |                                                                                                    |
|                                       |                                  |                   | ● 不要任勤件清単甲顯不附件                          | The last shall be a second second second                                                                         |
|                                       |                                  |                   |                                         |                                                                                                    |
|                                       |                                  |                   |                                         |                                                                                                    |
|                                       |                                  |                   | 日期標面                                    | and the second second second second second second second second second second second second second second second |
|                                       |                                  |                   |                                         |                                                                                                    |
|                                       |                                  |                   |                                         |                                                                                                    |
|                                       |                                  |                   | ● 任鄭什濟軍屮額不且期標則                          |                                                                                                    |
|                                       |                                  |                   | ○ 不要在那件清留中顯示日期煙頭                        |                                                                                                    |
|                                       |                                  |                   |                                         | 11                                                                                                    |
|                                       |                                  |                   |                                         | 14                                                                                                    |

### • 設定完畢後,按下儲存後關閉,便可開始使用。

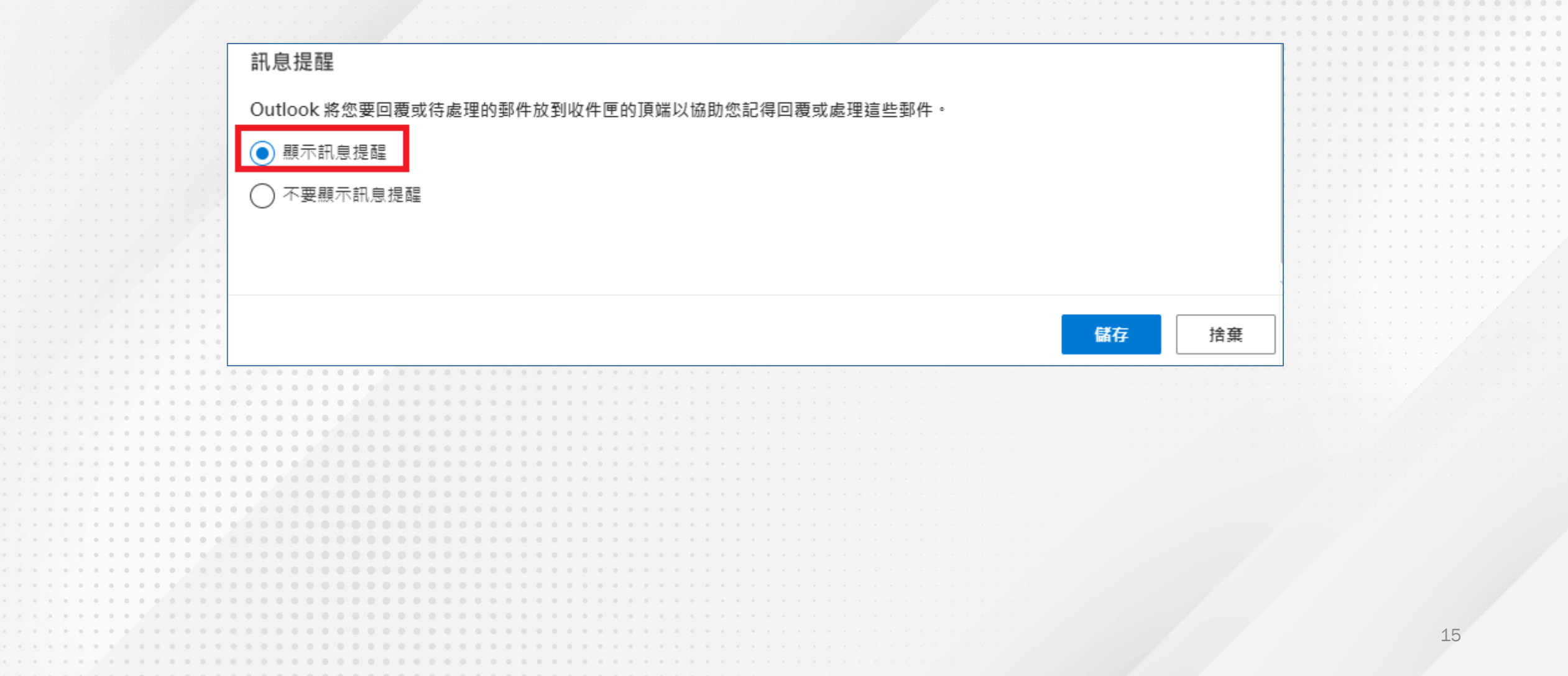

郵件轉寄

# 設定前要注意的事項:

- 外部信箱有可能會阻擋本校信件,請您仍以學校主動配發的信箱為主要溝通
   管道,以免遺漏重要訊息。
  - ・學生信箱:@mail.yzu.edu.tw
  - ・教職員信箱:@saturn.yzu.edu.tw
- 郵件系統不允許互相轉寄,易造成迴圈。
- 設定轉寄後,仍需注意此信箱的狀況,並保持暢通。

- ・進入設定畫面(可參考前面說明)
- •找到「**轉寄」**功能,勾選啟用「**轉寄」**及「保留轉寄郵件的複本」,並輸 您的外部信箱 Email Address。

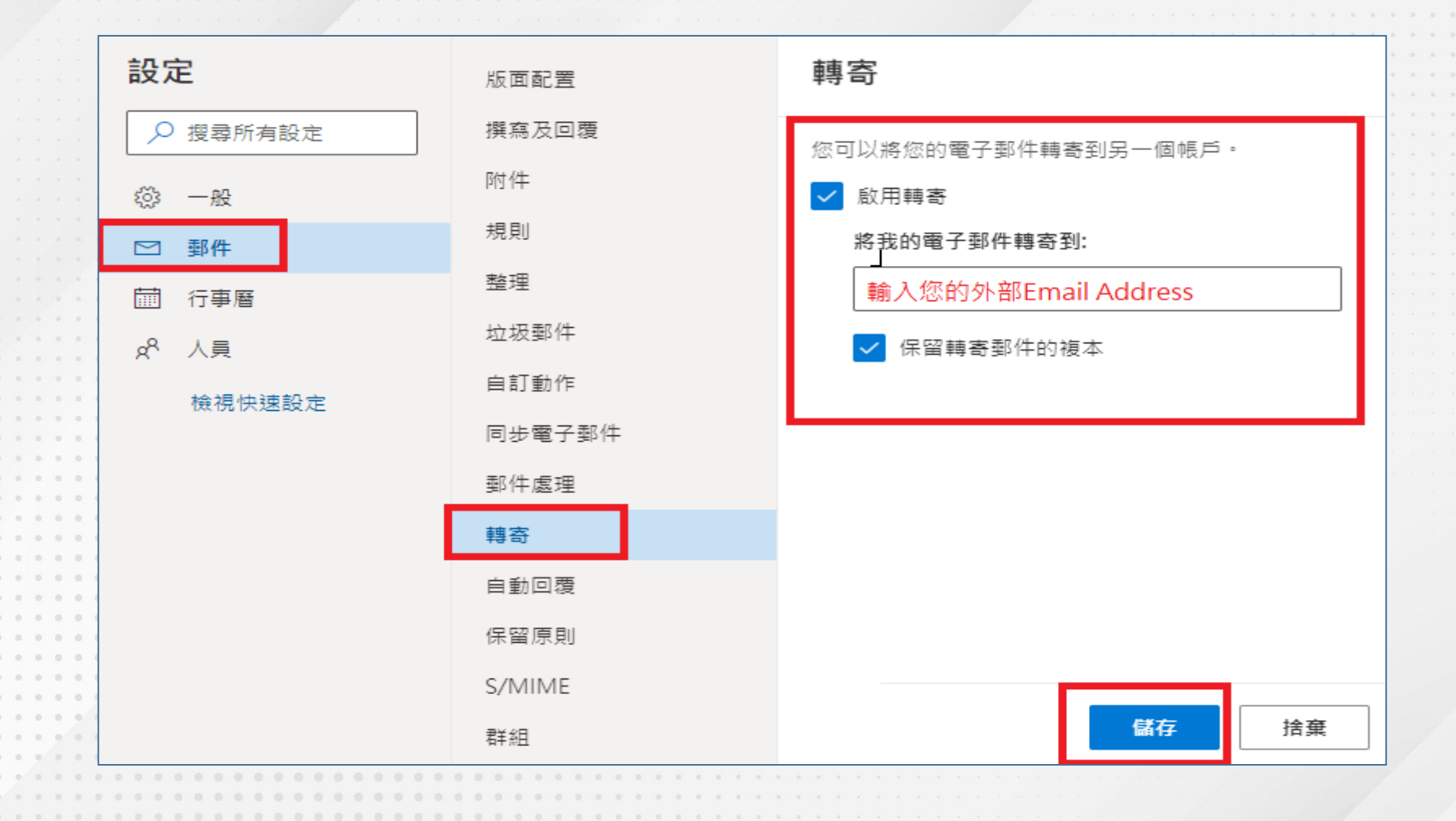

# **其他功能** 以下僅截圖顯示

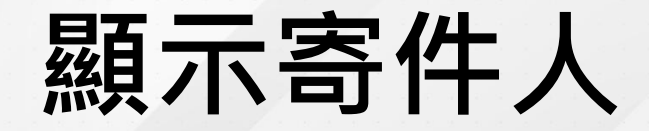

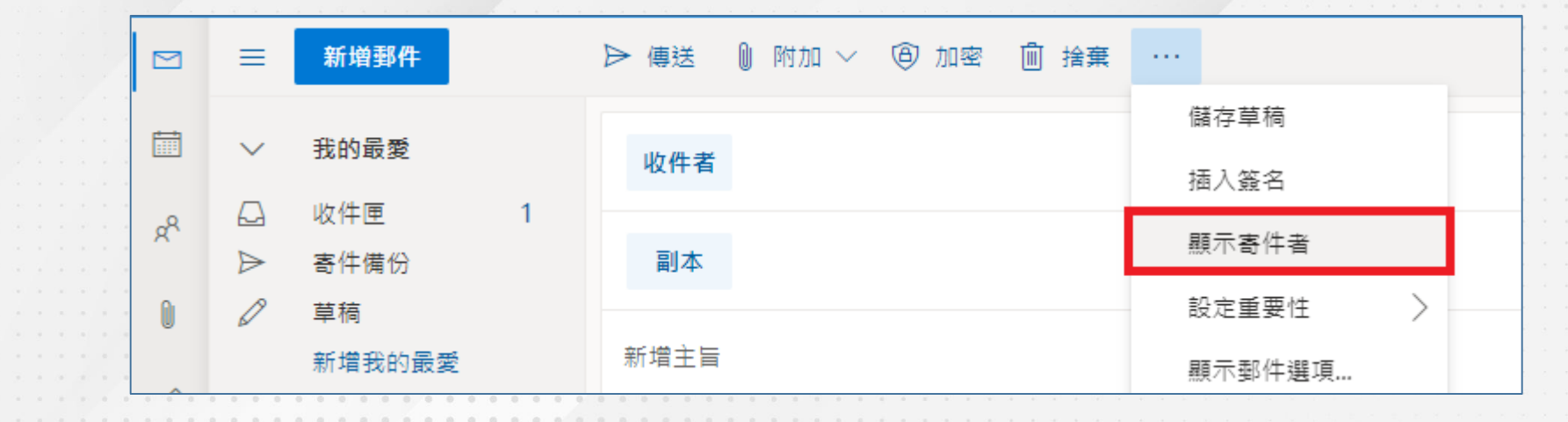

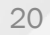

# 變更寄件者-請依序點擊

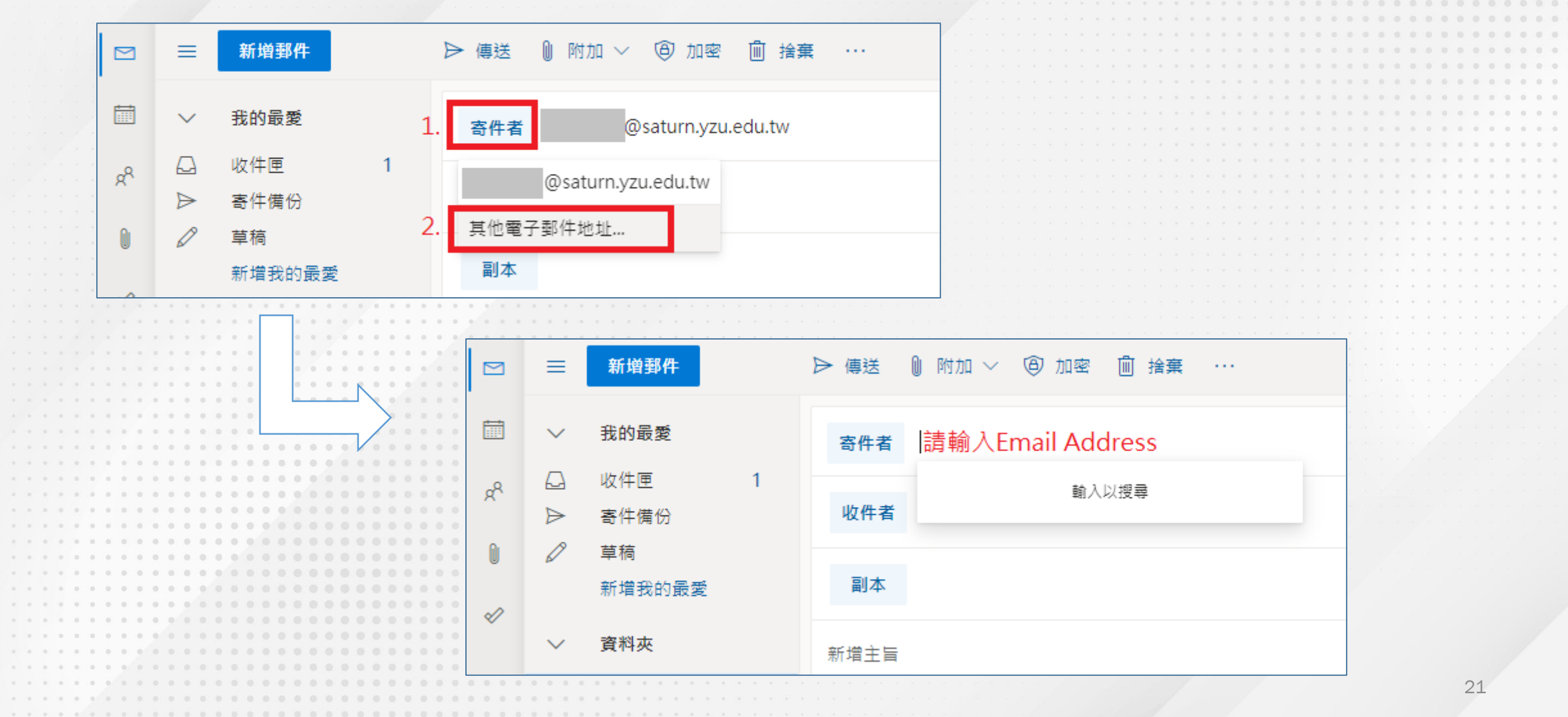

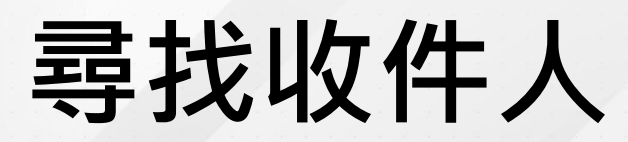

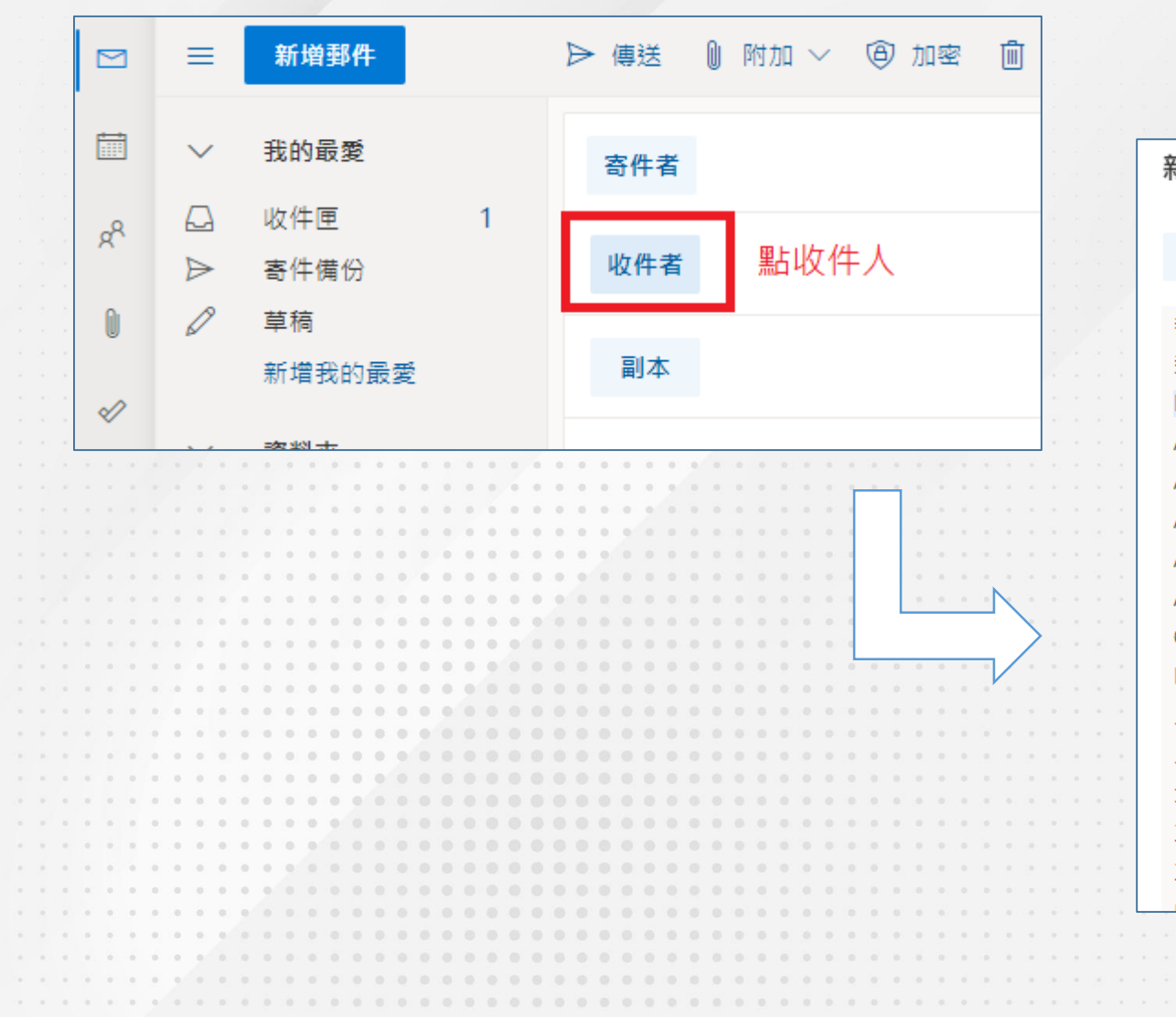

| 新增收件者                       |          |                   |           |   |  |
|-----------------------------|----------|-------------------|-----------|---|--|
| <b>收件者</b> 選取收件者以新增         |          |                   |           |   |  |
| 我的連絡人                       | 搜尋此連絡人清單 |                   |           |   |  |
| 連絡人                         | [無標題]    | 播站                |           | + |  |
| Default Global Address List |          | :u.edu.tw         |           |   |  |
| All Rooms                   | R        | ]播站<br>uedutw     |           | + |  |
| All Users                   |          | :+=+              |           |   |  |
| All Distribution Lists      | 8        | 11首)泊<br>u.edu.tw |           | + |  |
| All Contacts                |          | i                 | 點→號新憎至收供人 |   |  |
| All Groups                  |          | edu.tw            |           | T |  |
| Offline Global Address List | 8        | i                 |           | + |  |
| Public Folders              |          | 1.600.00          |           |   |  |
| 人文社會學院                      | 8        | du.tw             |           | + |  |
| 人事室                         | 0        | 潘站                |           |   |  |
| 大數據與數位匯流創新中心                |          | lu.tw             |           | + |  |
| 工程學院                        | Q        | 1.1.1             |           | + |  |
| 工業工程與管理學系                   |          | au.tw             |           |   |  |
| 山岡語文路系                      | Q        | 番站                |           | + |  |